# เอกสารเพื่อใช้ประกอบการทำงาน

งานบริหารและธุรการ คณะวิทยาศาสตร์

"คู่มือการบริหารระบบงานสารบรรณอิเล็กทรอนิกส์" ส่วนที่ 1 เทคนิควิธีการสร้างห้องประชุมเพื่อใช้บรรจุวาระการประชุม ในระบบ (e-meeting)

เรียบเรียงโดย .... นายสุรพล จิโน

## คำนำ

คู่มือการบริหารระบบงานสารบรรณอิเล็กทรอนิกส์ โดยส่วนที่ ๑ ขอนำเสนอแนวทาง "เทคนิควิธีการสร้างห้องประชุมเพื่อใช้บรรจุวาระการประชุมในระบบ (e-meeting) " ฉบับนี้เป็นส่วนหนึ่งของ การดำเนินการเพื่อเป็นการเพิ่มประสิทธิภาพในการปฏิบัติงานของบุคลากรเป็นการรวบรวมวิธีการสร้างห้อง ประชุมเพื่อใช้ในการประชุมในระบบ (e-meeting) ของงานบริหารและธุรการ คณะวิทยาศาสตร์ เพื่อใช้ในการ ปฏิบัติงานและได้บรรลุผล

ผู้จัดทำหวังเป็นอย่างยิ่งว่า คู่มือการบริหารระบบงานสารบรรณอิเล็กทรอนิกส์ "เทคนิค วิธีการสร้างห้องประชุมเพื่อใช้บรรจุวาระการประชุมในระบบ (e-meeting) " ฉบับนี้ จะเป็นประโยชน์ของผู้ ปฏิบัติโดยตรงแล้ว ยังจะเป็นประโยชน์แก่ท่านผู้ใช้บริการได้บ้างไม่มากก็น้อย และหากมีข้อเสนอแนะใดๆ เพิ่มเติม อันจะเป็นประโยชน์ ฝ่ายงานบริหารและธุรการ ยินดีรับไว้พิจารณา จักขอบพระคุณยิ่ง

> นายสุรพล จิโน เจ้าหน้าที่บริหารงานทั่วไปปฏิบัติการ

# สารบัญ

|   |                                                        | หน้า    |
|---|--------------------------------------------------------|---------|
| _ | วิธีการสร้างห้องประชุมเพื่อการประชุมในระบบ (e-meeting) | 1 – 13  |
|   | ในการประชุมคณะกรรมการประจำคณะวิทยาศาสตร์               |         |
| - | การเพิ่มวาระหลักของการประชุม                           | 4 – 10  |
| _ | การบรรจุวาระการประชุม                                  | 11 – 12 |

### วิธีการสร้างห้องประชุมเพื่อการประชุมในระบบ (e-meeting) ในการประชุมคณะกรรมการประจำ คณะวิทยาศาสตร์

วีธีการสร้างห้องประชุมเพื่อการประชุมในระบบ (e-meeting) ในการประชุมคณะกรรมการ ประจำคณะวิทยาศาสตร์ จะมีขั้นตอนเริ่มต้นในการสร้างห้องประชุม ดังนี้

1) ให้เข้าไปในระบบ ERP และจะอยู่ในหน้าระบบดังรูปภาพ <mark>รูปภาพที่ 1</mark>

### <u>รูปภาพที่ 1</u>

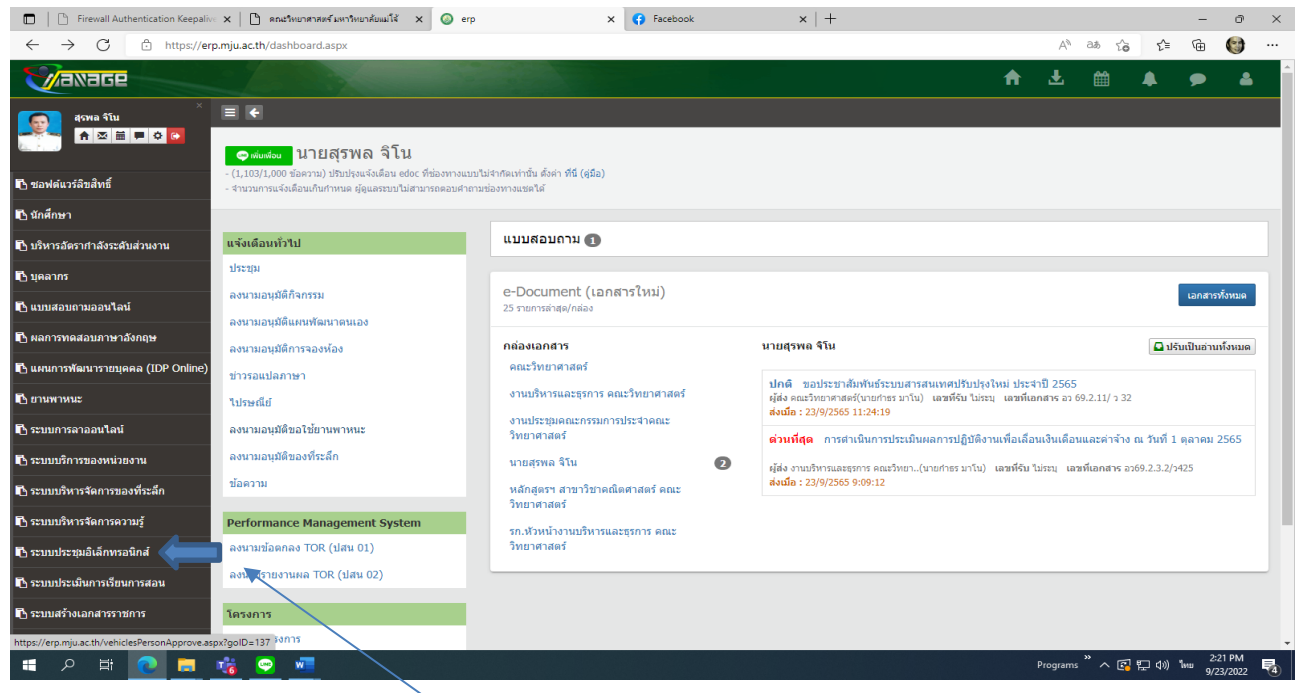

 ให้กดคลิกตามลูกศรชี้ ที่ปรากฏในรูปภาพที่ 1 (ระบบประชุมอีเล็กทรอนิกส์) จะปรากฏ หน้าต่อไปตามรูปภาพที่ 2

### <u>รูปภาพที่ 2</u>

| Firewall Authentication Keepalive                              | ×   🗅 🕫                                   | นเว็ทยาศาส | ตร์ มหาวิทย | าสับแม่ใจ้ | ×        | https://e | erp.mju.ac.th/ | neetingCh x 🗗 Facebook x   + - 🔿 X                                                                                                    |  |  |  |  |  |  |  |  |  |  |
|----------------------------------------------------------------|-------------------------------------------|------------|-------------|------------|----------|-----------|----------------|----------------------------------------------------------------------------------------------------|--|--|--|--|--|--|--|--|--|--|
| $\leftarrow$ $\rightarrow$ $C$ $\stackrel{e}{:}$ https://erp.m | nju.ac.th/m                               | eetingOv   | vnerCale    | ndar.asp   | x?goID=2 | 25        |                | A 🗔 as 😘 🔁 🚱 …                                                                                                    |  |  |  |  |  |  |  |  |  |  |
| <b>Vaxage</b>                                                  |                                           |            |             |            |          |           |                | A ± ≅ ▲ ● ▲                                                                                                    |  |  |  |  |  |  |  |  |  |  |
| สุรพล จิโน ×                                                   | =                                         |            |             |            |          |           |                |                                                                                                    |  |  |  |  |  |  |  |  |  |  |
|                                                                | กำหนด                                     | าการป      | ระชุม       | ของท       | ่าน      |           |                |                                                                                                    |  |  |  |  |  |  |  |  |  |  |
| ระบบประชุมอิเล็กทรอนิกส์                                       |                                           |            |             |            |          |           |                |                                                                                                    |  |  |  |  |  |  |  |  |  |  |
| เมนูหลัก                                                       | ปฏิทินเ                                   | มัดหมาย    | เการประ     | ชุ่ม       |          |           |                | รายการข้อมูลการประชุม ทั้งหมด                                                                                                    |  |  |  |  |  |  |  |  |  |  |
| 🕒 กำหนดการประชุมของท่าน                                        | สิงหาคม                                   |            | f           | กันยาย     | น        |           | คุลาคม         | Younget                                                                                                    |  |  |  |  |  |  |  |  |  |  |
| 🖹 รายการมดิที่ทำนรับผิดชอบ                                     | •                                         | 8          | **          | и          | đ        | 8         | •              | кеумоги                                                                                                    |  |  |  |  |  |  |  |  |  |  |
| 🕒 รายการมดิที่ท่านติดดาม                                       | 29                                        | 30         | 31          | 1          | 2        | 3         | 4              | รายการการประชุมของท่าน                                                                                                    |  |  |  |  |  |  |  |  |  |  |
| รายการข้อมูลประชุม                                             | 5                                         | 6          | 7           | 8          | 9        | 10        | 11             |                                                                                                    |  |  |  |  |  |  |  |  |  |  |
|                                                                | รายการขอมูลประชุม<br>12 13 14 15 16 17 18 |            |             |            |          |           |                | สถานที่ประชุม ณ ห้องประชุม 2 อาคารจุฬาหรณ์ คณะริษณศาสตร์<br>รินท์แก้ไขล่าสุด : 6/9/2565 7:53:34 แก้ไขโดย : นายสุรพล จิโน                                                                                            |  |  |  |  |  |  |  |  |  |  |
|                                                                | 19                                        | 20         | 21          | 22         | 23       | 24        | 25             | วมหมายสาสุด . <i>ขางรูปของ 7.35.34</i> มาเขาหย่ . มายสุรทศ 414<br>31-08-2565 14:00 - 16:30 การประชบสรปตลการร้องานสัปดาหวิทยาศาสตร์แห่งชาติ ประสาปี 2565 ครั้งที่ 4/2565                                             |  |  |  |  |  |  |  |  |  |  |
|                                                                | 26                                        | 27         | 28          | 29         | 30       | 1         | 2              | สถานที่ประทุม ห้องประทุม 2 อาคารรุฬาภรณ์<br>วันทั้นก็ไขสำสุด : 29/8/2565 17:07:50 แก้ไขโดย : น.ส.พืชณ์ชา นีปุณะ                                                                                                    |  |  |  |  |  |  |  |  |  |  |
|                                                                | 3                                         | 4          | 5           | 6          | 7        | 8         | 9              | <b>31-08-2565 09:00 - 16:00</b> การประชุมุคณะกรรมการประจำคณะวิทยาศาสตร์ ตรั้งที่ 8/2565<br>สถามที่โชสพ มีอุณชรพ 2 ลางารฟาตรณ์                                                                                       |  |  |  |  |  |  |  |  |  |  |
|                                                                |                                           |            |             |            |          |           |                | วันที่แก้ไขล่าสุด : 15/8/2565 9:18:40 แก้ไขโดย : นายสุรพล จิโน                                                                                                    |  |  |  |  |  |  |  |  |  |  |
| รายการข้อมูลการประชุมต่วงหน้า                                  |                                           |            |             |            |          |           |                | 11-08-2565 11:00 - 14:00 การประชุมคณะกรรมการจัดงานสัปดาเร็ทยาศาสตร์แห่งชาติ ประจำปี 2565 ครั้งที่ 1/2565<br>สถามที่ประชุม ณ ฟอประชุม 2 การจริงานสม คณรับบาทสดร์<br>ว่ามในกับรัฐการสูง 10/8/258 โคร้-42: นักรีนโดย 1 |  |  |  |  |  |  |  |  |  |  |
| ใม่พบรายการข้อมูลการประชุมส่วงหน้า                             |                                           |            |             |            |          |           |                | 05-08-2565 13:00 - 16:00 การประชุมคณะกรรมการศายประกรคลึงประดิษฐ์และบริตกรรมของมักวิทยาศาสตร์น้อย ครั้งที่ 1/2565<br>สถางที่ประชุม Mesting Online<br>รามที่เกินของคร 1/8/2565 15:46:23 แก้ไรโดย ; มายางคร ศิร        |  |  |  |  |  |  |  |  |  |  |
|                                                                |                                           |            |             |            |          |           |                | 20-07-2565 09:00 - 15:00 การประบุษณะกรรมการประจำคณะวิทยาศาสตร์ ครั้งที่ 7/2565<br>สถารบับระบุณ ห้องประชุม 2 ลงครรรโทยส์ คณะวิทยาศาสตร์<br>รายที่เป็นกับระทุศ (57/2586 22:244) แก้ได้เรา: บารสารการโป                |  |  |  |  |  |  |  |  |  |  |
| 🔳 🔎 🛱 💽 🗖                                                      | 8 📟                                       | w          |             |            |          |           |                | Programs <sup>225</sup> PM<br>9/23/2022 <b>表</b>                                                                                                    |  |  |  |  |  |  |  |  |  |  |

จาก<mark>รูปภาพที่</mark> 2 ให้คลิกตรงลูกศรชี้ (รายการข้อมูลประชุม) จะปรากฏดัง<mark>รูปภาพที่</mark> 3

### <u>รูปภาพที่ 3</u>

| 🔲 📔 Firewall Authentication Keepalive 🗙               | 🗎 🗈 ตกมวิทยาศาสตร์มหาวิทยาลัยมม์โจ้ 🗙 🥥 https://erp.mju.ac.th                                                                                                    | h/meetingLst. 🗙 😝 (1) Facebook              | $\times   +$        |   |          |       |       | -             | ð X      |
|-------------------------------------------------------|----------------------------------------------------------------------------------------------------|---------------------------------------------|---------------------|---|----------|-------|-------|---------------|----------|
| $\leftarrow$ $ ightarrow$ $ m C$ $ m https://erp.mju$ | u.ac.th/meetingLst.aspx?goID=25                                                                                                    |                                             |                     | , | AN DO    | as Co | €=    | <u>ب</u>      |          |
|                                                       |                                                                                                    |                                             |                     | A | Ł        | ₩     |       | ۶             | <b>A</b> |
| 45WB \$TU × Ξ<br>↑ ⊠ 苗 ■ � ♥ ♥                        | ิ <b>€</b><br>ายการข้อมูลประชุม                                                                                                    |                                             |                     |   |          |       |       |               |          |
| ระบบประชุมอิเล็กทรอนิกส์                              |                                                                                                    |                                             |                     |   |          |       |       | _             |          |
| เมนูหลัก                                              | +เพิ่มรายการใหม่                                                                                                    |                                             |                     |   |          |       |       | ≣             | Q        |
| 🖹 กำหนดการประชุมของท่าน                               |                                                                                                    |                                             |                     |   |          |       |       |               |          |
| 📑 รายการมติที่ท่านรับผิดชอบ                           | คนหา                                                                                                    |                                             |                     |   |          |       |       |               |          |
| 📄 รายการมดิที่ท่านดิดตาม                              | ศาที่ต้องการค้นหา                                                                                                    |                                             |                     |   |          |       |       |               | ~        |
| 💾 รายการข้อมูลประชุม                                  | ดั้งแต่วันที                                                                                                    |                                             | ถึง                 |   |          |       |       |               | - 11     |
|                                                       | 1/1/2565                                                                                                    |                                             | 31/12/2565          |   |          |       |       |               |          |
|                                                       |                                                                                                    |                                             |                     |   |          |       |       | ด้นห          | 1        |
|                                                       | 21-09-2565 09:00 - 15:00 การประชุมคณะกรรมการประจำค<br>สถามโประชุม ณ ห้องประชุม 2 อาคารุจริบอล์ คณะวิทยาศาสตร์<br>วิมโนกใช้แก่สุด 6/9/2565 7:18:00 แก้ใชโดย : นายสุจพล จิโน<br>แก้ไข        | ลณะวิทยาศาสตร์ (สำหรับผู้เข้าร่วมสังเกตการถ | น์) ครั้งที่ 9/2565 |   |          |       |       |               |          |
|                                                       | 21-09-2565 09:00 - 15:00 การประชุมคณะกรรมการประจำค<br>สถามที่ประชุม ณ ฟอประชุม 2 อาคารุททั่งครส คณะวิทยาศาสตร์<br>วันที่แก้โรงกุ่งสุด : 6/9/2565 7:53:34 แก้ไขโดย : นายสุรพล จิโน<br>แก้ไข | คณะวิทยาศาสตร์ ครั้งที่ 9/2565              |                     |   |          |       |       |               |          |
|                                                       | 31-08-2565 09:00 - 16:00 การประชุมเคณะกรรมการประจำค<br>สถามที่ประชุม ท้องประชุม 2 อาคารจุทำทรณ์<br>วินที่แก้ไขล่านุด : 15/8/2565 9:17:36 แก้ไขโดย : นายสุรพล จิโน<br>แก้ไข                 | คณเว็ทยาศาสตร์ (สำหรับผู้เข้าร่วมสังเกตการเ | น) ครั้งที่ 8/2565  |   |          |       |       |               |          |
| https://erp.mju.ac.th/meetingDetail.aspx?goID=25&     | mid=14430 2565 09:00 - 16:00 การประชุมคณะกรรมการประจำค                                                                                                    | คณะวิทยาศาสตร์ ครั้งที่ 8/2565              |                     |   |          |       |       |               |          |
| 🕂 🔎 🛱 🔍 🗮 诸                                           |                                                                                                    |                                             |                     |   | Programs | " ^ 🖪 | 口 🗤 🕯 | 2:41<br>9/23/ | 2022 🔞   |
|                                                       |                                                                                                    | Λ                                           |                     |   |          |       |       |               |          |

จาก<mark>รูปภาพที่ 3</mark> ให้คลิกตรงลูกศรชี้ (เพิ่มรายการใหม่) จะปรากฏดัง<mark>รูปภาพที่ 4</mark> จะเป็นรูป แบบฟอร์มของการกรอกเพิ่มรายละเอียดข<sup>้</sup>อมูลการประชุม

### <u>รูปภาพที่ 4</u>

| 🔲 \mid 🖺 Firewall Authentication Keepalive                         | x 🗈 ลกแร้หมาสาสหรับหาริพยาลับแมโจ้ x 🛛 📀 https://erp.mju.ac.th/meetingLst x 🖉 📀 https://erp.mju.ac.th/m | eetingAd × (1) Faceb | ook                  | $\times   +$         |                   |          |          | -                | o ×          |
|--------------------------------------------------------------------|----------------------------------------------------------------------------------------------------|----------------------|----------------------|----------------------|-------------------|----------|----------|------------------|--------------|
| $\leftarrow$ $\rightarrow$ $\mathbf{C}$ $igtharpoonup https://erp$ | .mju.ac.th/meetingAdd.aspx?goID=25                                                                      |                      |                      |                      | A <sup>N</sup> að | ŵ        | 5∕≡      | •                | <b>)</b>     |
|                                                                    |                                                                                                    |                      | Translate page f     | rom Thai?            | ×                 | <u>m</u> |          | ۶                | \$           |
| × สุรพล จำโบ                                                       | E ¢                                                                                                    |                      | English              |                      | $\sim$            |          |          |                  |              |
|                                                                    | 🛧 เพิ่มประชุม                                                                                           |                      | Always translat      | te pages from Thai   |                   |          |          |                  |              |
| ระบบประชุมอิเล็กทรอนิกส์                                           |                                                                                                    |                      | Translate            | Not no               | w ~               |          |          |                  |              |
| เมนูหลัก                                                           | แบบฟอร์มเพิ่มข้อมูลการประชุม                                                                            |                      |                      |                      |                   |          |          |                  |              |
| 🖹 กำหนดการประชุมของทำน                                             | ครั้งที                                                                                                 | หัวข้อการประชุม      |                      |                      |                   |          |          |                  |              |
| 🖹 รายการมดิที่ท่านรับผิดชอบ                                        | เช่น ๑/๒๔๔๔                                                                                             | เช่น การประชุมคณะกรร | มการประจำสำนักงาน    | มหาวิทยาลัย          |                   |          |          |                  |              |
| 💾 รายการมดิที่ท่านดิดดาม                                           | หน่วยงานที่จัดประชุม                                                                                    | เรียน                |                      |                      |                   |          |          |                  |              |
| 🖹 รายการข้อมูลประชุม                                               | =                                                                                                    | เช่น คณะกรรมการประจ  | าส่านักงานมหาวิทยาล่ | iขและผู้ที่เกี่ยวข้อ | 0                 |          |          |                  |              |
|                                                                    | วันที่ประชุม                                                                                            | เวลาประชุม           |                      |                      |                   |          |          |                  |              |
|                                                                    |                                                                                                    | 06 💙 : 00 🌱 ถึง      | 06 🗙 : 00 🗙          | 🗌 แสดงบนป            | ฏิทินกิจก         | รรมมหา'  | วิทยาลัย |                  |              |
|                                                                    | สถานที่จัดประชุม                                                                                        | ระดับการประชุม       |                      |                      |                   |          |          |                  |              |
|                                                                    | =                                                                                                    | ระดับหน่วยงาน        |                      |                      |                   |          |          |                  | ~            |
|                                                                    | Meeting OnLine : ShortURL Link                                                                          |                      |                      |                      |                   |          |          |                  |              |
|                                                                    | แสดงการกดเข้าร่วมประชุม                                                                                 |                      |                      |                      |                   |          |          |                  |              |
|                                                                    | 🔿 เข้าดูรายการครั้งแรก 🛞 เฉพาะวันที่ประชุม                                                              |                      |                      |                      |                   |          |          |                  |              |
|                                                                    |                                                                                                    |                      |                      |                      |                   |          |          |                  |              |
|                                                                    |                                                                                                    |                      |                      |                      |                   |          |          |                  | บันทึก       |
|                                                                    |                                                                                                    |                      |                      |                      |                   |          |          |                  |              |
|                                                                    |                                                                                                    |                      |                      |                      |                   |          |          |                  |              |
| 🔳 🔉 🛱 💽 肩                                                          | 📸 😑 🚈 🖂 👘 🖓 👘 🖓                                                                                         |                      |                      | Prog                 | rams 🧳            | × 🕄 ۴    | ⊒ ຝາ) "⊾ | 2:42 I<br>9/23/2 | PM<br>2022 🔞 |

จากร**ูปภาพที่ 4** จะปรากฏเป็นแบบฟอร์มเพิ่มข้อมูลการประชุม โดยผู้รับผิดชอบในการบรรจุวาระ การประชุม จะต้องดำเนินการกรอกแบบฟอร์มเพิ่มข้อมูลการประชุมดังกล่าว ให้ครบถ้วนถูกต้อง และเมื่อ กรอกแบบฟอร์มเรียบร้อยแล้ว ให้กด<u>**บันทึก**ตามลูกศรชี้ตรงมุมขวาด้านล่างก็จะได้ข้อมูลแบบฟอร์มข้อมูลการ</u> ประชุมที่มีรายละเอียดครบเรียบร้อยดัง<u>รูปภาพที่ 5</u>

### <u>รูปภาพที่ 5</u>

| 🔲 📔 Firewall Authentication Keepaliv                          | 🛛 🗙 🖹 ตกแร้หมาสาสตร์ มหาวิทยาลัยแม่โร้ 🗙 🕼 https://erp.mju.ac.th/meetingLst. 🗙 🔕 https://erp.mju.ac.th | /meetingAd | × (1) Facebook                 | $\times   +$ |           |          |           | -             | o ×          |
|---------------------------------------------------------------|----------------------------------------------------------------------------------------------------|------------|--------------------------------|--------------|-----------|----------|-----------|---------------|--------------|
| $\leftarrow$ $\rightarrow$ $\mathbf{C}$ $	riangle$ https://er | p.mju.ac.th/meetingAdd.aspx?goID=25                                                                    |            |                                |              | A» a      | க் மே    | £∕≡       | Ĥ (           |              |
| <del>V</del> axage                                            |                                                                                                    |            |                                | A            | Ł         | 雦        | ۰         | ,             | ۵            |
| ्र<br>इत्सव र्वोध ×<br>के ⊠ ≣ ≢ <b>े</b> ⊙                    | ■ < ★ เพิ่มประชุม                                                                                      |            |                                |              |           |          |           |               |              |
| ระบบประชุมอิเล็กทรอนิกส์                                      |                                                                                                    |            |                                |              |           |          |           |               |              |
| เมนูหลัก                                                      | แบบฟอร์มเพิ่มข้อมูลการประชุม                                                                           |            |                                |              |           |          |           |               |              |
| 🖹 สำหนดการประชุมของท่าน                                       | ครั้งที                                                                                                | หัวข้อก    | ารประชุม                       |              |           |          |           |               |              |
| 🖹 รายการมดิที่ท่านรับผิดชอบ                                   | 10/2565                                                                                                | การปร      | ระชุมคณะกรรมการประจำคณะวิทยาศา | สตร์         |           |          |           |               |              |
| 🖹 รายการมดิที่ท่านติดตาม                                      | หน่วยงานที่จัดประชุม                                                                                   | เรียน      |                                |              |           |          |           |               |              |
| 📑 รายการข้อมูลประชุม                                          | มหาวิทยาลัยแมโจ้ ดณะวิทยาศาสตร์ 🔳                                                                      | คณะก       | รรมการประจำคณะวิทยาศาสตร์      |              |           |          |           |               |              |
|                                                               | วันที่ประชุม                                                                                           | เวลาปร     | ะชุม                           |              |           |          |           |               |              |
|                                                               | 19/10/2565                                                                                             | 09 🗸       | " : 00 ♥ ถึง 15 ♥ : 00 ♥       | 🗌 แสดงบ      | นปฏิทินกิ | จกรรมมหา | าวิทยาลัย | 1             |              |
|                                                               | สถานที่จัดประชุม                                                                                       | ระดับกา    | ารประชุม                       |              |           |          |           |               | _            |
|                                                               | ณ ห้องประชุม 2 อาคารจุฬาภรณ์ คณะวิทยาศาสตร์ 🔳                                                          | ระดับ      | หน่วยงาน                       |              |           |          |           |               | ~            |
|                                                               | Meeting OnLine : ShortURL Link                                                                         |            |                                |              |           |          |           |               |              |
|                                                               | แสดงการกดเข้าร่วมประชุม                                                                                |            |                                |              |           |          |           |               |              |
|                                                               | 🔿 เข้าดูรายการครั้งแรก 🔘 เฉพาะวันที่ประชุม                                                             |            |                                |              |           |          |           |               | <b>ا</b> ح   |
|                                                               |                                                                                                    |            |                                |              |           |          |           |               |              |
|                                                               |                                                                                                    |            |                                |              |           |          |           |               | บันทึก       |
|                                                               |                                                                                                    |            |                                |              |           |          |           |               |              |
| 🛋 🔎 🛱 💽 🚍                                                     | nii 😑 💻                                                                                                |            |                                | Р            | rograms   | ^ 🖪 🛙    | ⊋ ⊲») 1   | 2:45<br>9/23/ | PM<br>2022 🔞 |
|                                                               |                                                                                                    | /          |                                |              |           |          |           |               |              |

จากร<mark>ูปภาพที่</mark> 5 จะต<sup>้</sup>องกด<u>บันทึก</u>ตรงมุมขวาด้านล่าง เพื่อเป็นการบันทึกข้อมูลของการประชุม ...> จะปรากฏดัง<mark>รูปภาพที่</mark> 6

### <u>รูปภาพที่ 6</u>

|   | 🕒 Ein | ewall Auth | entication K | eepalive 🗙  | B 804     | ะวิทยาศาสตร์ มหาวิทยาคับแม่โจ้ | ×   🕗 ht | tps://erp.mju.ac | .th/meetingLst. > | × 📑 http: | s://erp.mju.ac.t | th/meetingAdic 🗙 | (1) Facebo | ok | $\times   +$ |           |       |         | -          | đ    | $\times$ |
|---|-------|------------|--------------|-------------|-----------|--------------------------------|----------|------------------|-------------------|-----------|------------------|------------------|------------|----|--------------|-----------|-------|---------|------------|------|----------|
| ~ |       | $\times$   | 🗇 http       | s://erp.mju | .ac.th/me | etingAdd.aspx?goID=25          |          |                  |                   |           |                  |                  |            |    |              | A%        | 50    | ₹_=     | œ          | 0    |          |
|   |       |            |              | an ya bunga |           | ennykolosopa you - c.          |          | erp.niju.ac      | s.th says         | loun#γ    |                  |                  |            |    |              |           | 10    | F=      | , fill     |      |          |
|   | Q     | Ħt         | •            | . 16        |           | w =                            |          |                  |                   |           |                  |                  |            |    | 1            | rograms » | ^ 🖪 🖫 | ⊐ d») % | 2:4<br>9/2 | 6 PM | (4)      |

จาก<mark>รูปภาพที่</mark> 6 ให้กดคลิก <u>OK</u> ตรงลูกศรชี้ จะปรากฏดัง<mark>รูปภาพที่</mark> 7

### <u>รูปภาพที่ 7</u>

| 🔲 📔 Firewall Authentication Keepalive                   | 🗙 🖹 🗅 ตกนำหนาดาลหรับหาวัทยาลัยมนโล้ 🛛 x 🛛 🕥 https://erp.mju.ac.th/meetingLs: x                      | ook x   +                                     | -          | - 0                  | × |
|---------------------------------------------------------|----------------------------------------------------------------------------------------------------|-----------------------------------------------|------------|----------------------|---|
| $\leftarrow$ $\rightarrow$ $G$ $	riangle$ https://erp.n | nju.ac.th/meetingDetail.aspx?goID=25∣=14503                                                         | A <sup>N</sup> as                             | ia i≞ @    |                      |   |
| Maxage                                                  |                                                                                                    | Translate page from Thai? ×                   | <b>1</b>   | <b>&gt;</b>          | 2 |
| 40wa fiu<br>♠ 巫 ☱ ■ ¢ ©                                 | ■ <<br>รายละเอียดการประชุม                                                                          | English V<br>Always translate pages from Thai |            |                      |   |
| ระบบประชุมอิเล็กทรอนิกส์                                |                                                                                                    | Translate Not now V                           |            |                      |   |
| เบบูหลัก                                                | การประชุมคณะกรรมการประจาคณะวิทยาศาสตร 10/2565                                                       |                                               |            |                      |   |
| 🖹 กำหนดการประชุมของท่าน                                 | สวนราชการ : มหาวทยาลขแมาจ » คณะวทยาศาสตร                                                            |                                               |            |                      |   |
| 📑 รายการมดิที่ทำนรับผิดชอบ                              | เขาแหน่มระวุณ . แล ทองประวุณ 2 อาหารฐาก เกณะ พละเภทปาศาสตร์                                         |                                               |            |                      |   |
| 🗅 รายการมดิที่ท่านดิดดาม                                | วันที่ประชุม : 19/10/2565 09:00-15:00                                                               |                                               |            |                      |   |
| 🗅 รายการข้อมูลประชุม                                    |                                                                                                    |                                               |            |                      |   |
|                                                         | (Ξ วาร: ▲ ผู้บร้ารวม २ ผู้รัดการ ४ สมข้อมูลประชุม รายชื่อผู้เข้าร่วมประชุม รายชื่อผู้เข้าร่วมประชุม |                                               |            |                      |   |
|                                                         |                                                                                                    |                                               |            |                      |   |
| 🔳 🖉 🛱 🤉 🖬                                               |                                                                                                    | Programs                                      | 🔁 🖫 (J)) 🗤 | 2:46 PM<br>9/23/2022 | - |

จากร**ูปภาพที่** 7 จะปรากฏรายละเอียดที่กรอกแบบฟอร์มข้อมูลการประชุมที่ครบถ้วนตามลูกศรชี้ ต่อจากนั้นจะดำเนินการขั้นตอนต่อไป โดยกดคลิกตรงลูกศรชี้<mark>รูปภาพที่ 7 <u>วาระ</u> จะปรากฏดังรูปภาพที่ 8 + <u>เพิ่มวาระหลักของการประชุม</u> ตามรูปภาพที่ 8 ด้านล่าง</mark>

### <u>รูปภาพที่ 8</u>

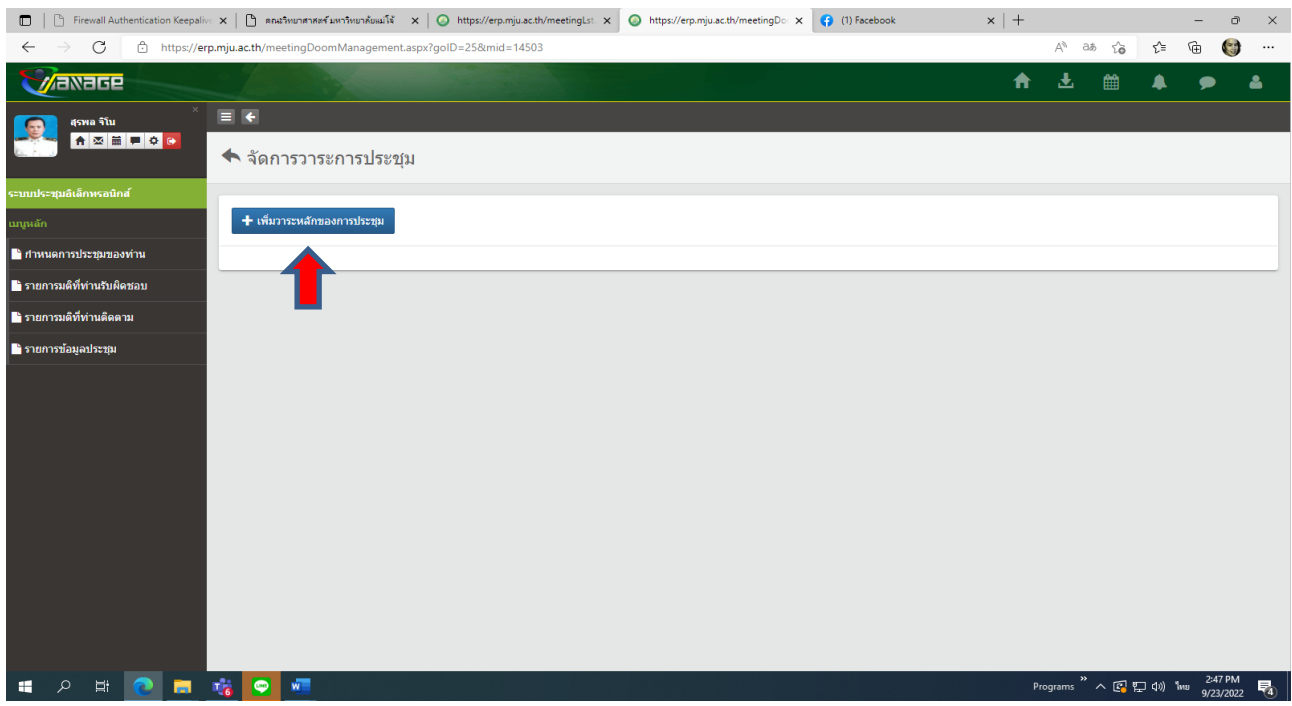

จาก<mark>รูปภาพที่</mark> 8 ให้เราคลิกลูกศรชี้ +**เพิ่มวาระหลักการประชุม** จะปรากฏดัง<mark>รูปภาพที่</mark> 9

### <u>รูปภาพที่ 9</u>

| 🔲 📔 Firewall Authentication Keepalive                                                                         | ×   🗅 anutis               | ยาศาสตร์ มหาวิทยาลัยแมโร้ 🗙 🛛 📀 https://erp.mju.ac.th/meetingLst 🗙 🖉 📀 https | ://erp.mju.ac.th/meetingDo | (1) Facebook          | $\times   +$ |          |           |          | - 0                  | ×        |
|----------------------------------------------------------------------------------------------------|----------------------------|------------------------------------------------------------------------------|----------------------------|-----------------------|--------------|----------|-----------|----------|----------------------|----------|
| $\leftarrow$ $ ightarrow$ $ m C$ $ m https://erp.$                                                            | mju.ac.th/meet             | ingDoomManagement.aspx?goID=25∣=14503                                        |                            |                       |              | A» a     | க் மே     | £= €     | i 😭                  |          |
| <b>Waxage</b>                                                                                                 |                            | เข็มวาระหภักของการประชุม                                                     |                            |                       | ×            | ₹ 1      | <b>00</b> | <b>A</b> | •                    | <b>å</b> |
| สุงหล รัโน<br>จะบบประชุมล์เล็กพรอยิกส์<br>มารูแล์ก<br>ที่ กำหนดการประชุมของท่าน<br>พรายการมดีที่ท่านวับผิดชอบ | ≡ <<br>↑ จัดกา<br>+ เด่มวา |                                                                              |                            |                       | "            |          |           |          |                      |          |
| 🖿 รายการมดิที่ท่านดิดตาม                                                                                      |                            | ขอนวาระ                                                                      |                            |                       |              |          |           |          |                      |          |
| <b>โก</b> รายการมีอมูลประชุม                                                                                  |                            |                                                                              |                            | <u>ปิดหน่าตาง</u> ขับ | พึก          |          |           |          |                      |          |
| # 🔎 🛱 💽 🗖 🗖                                                                                                   | 6                          | ·                                                                            |                            |                       |              | Programs | ^ 🖪 🖫     | IQ0) ใмш | 2:47 PM<br>9/23/2022 | -        |

จากรู<mark>ปภาพที่</mark> 9 ให้กดคลิกตามลูกศรชี้ **กรุณาเลือก.....** จะปรากฏตามรู<mark>ปภาพที่ 10</mark> ด้านล่าง

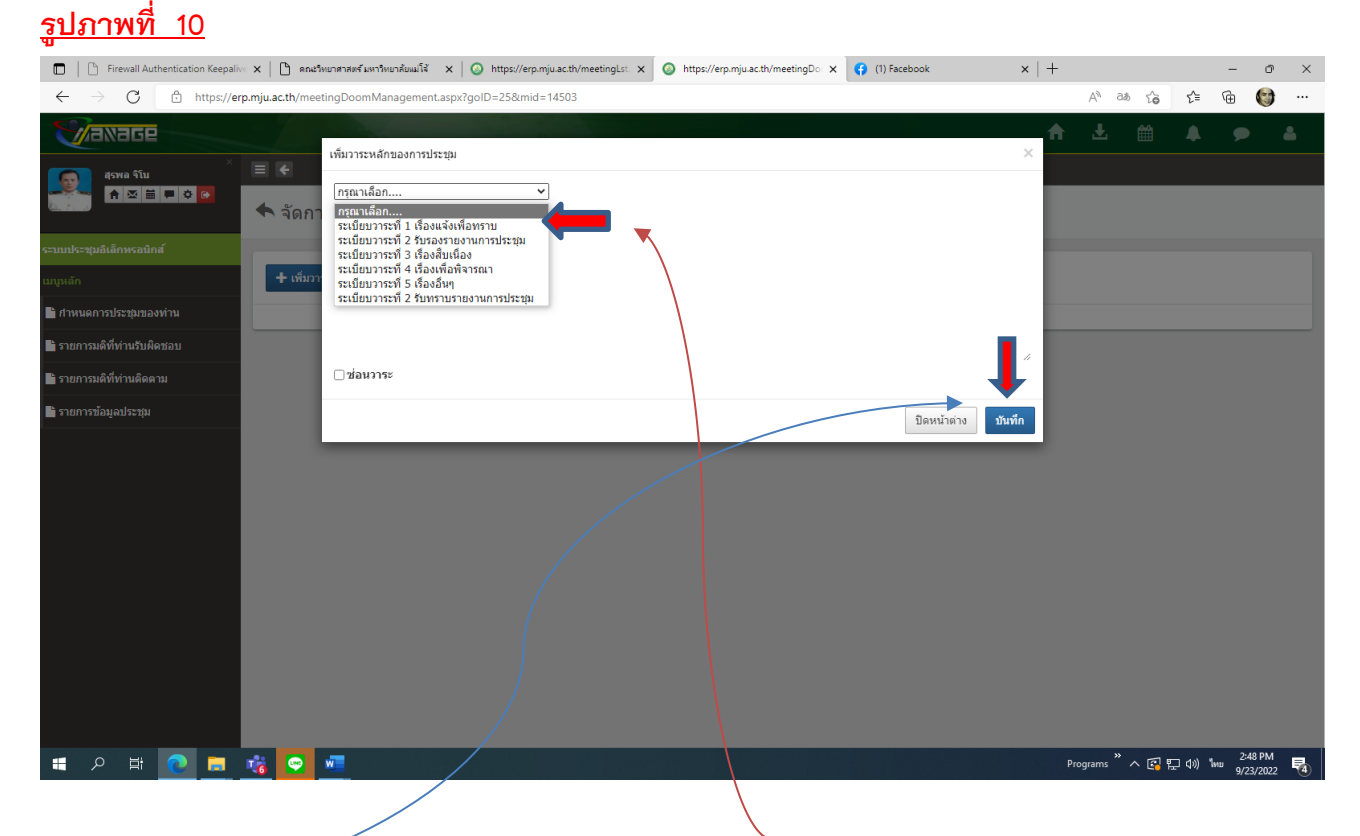

จาก<mark>รูปภาพที่ 10</mark> ให้กดคลิกทึบตรงลูกศรชี้ (ระเบียบวาระที่ 1 เรื่องแจ้งเพื่อทราบ) ต่อจากนั้นให้กด <u>บันทึก</u>มุมขวาล่าง จะปรากฏข<sup>้</sup>อความ ระเบียบวาระที่ 1 เรื่องแจ้งเพื่อทราบ ดัง<mark>รูปภาพที่ 11</mark>

### <u>รูปภาพที่ 11</u>

| 🔲 📋 Firewall Authentication Keepalive 🗙 📔                  | 🗅 ตกแร้หมาสำหรังหาริทยาสัยแม่ใช้ x   📀 https://erp.mju.ac.th/meetingLs: x 💿 https://erp.mju.ac.th/meetingDo x 😝 (1) Facebook x  | +      |             | -                  | - 0                  | ×        |
|------------------------------------------------------------|----------------------------------------------------------------------------------------------------|--------|-------------|--------------------|----------------------|----------|
| $\leftarrow$ $\rightarrow$ C $	riangle$ https://erp.mju.ac | c.th/meetingDoomManagement.aspx?goID=25∣=14503                                                                                  | A      | N 35 50     | £≞ @               | e 😭                  |          |
|                                                            | เข้าวระนอักของการประชุญ X                                                                                                    | ft i   |             |                    |                      | <b>a</b> |
| สุราช กับ<br>ค                                             | <ul> <li></li> <li>ระเบียบวาระท์ 1 เรื่องแจ้งเพื่อพราบ ✓</li> <li>จัดกา</li> <li>ระเบียบวาระท์ 1 เรื่องแจ้งเพื่อพราบ</li> </ul> |        |             |                    |                      |          |
| เมนูหลัก                                                   | + เพื่อวา                                                                                                    |        |             |                    |                      |          |
| 🔓 สำหนดการประชุมของท่าน                                    |                                                                                                    |        |             |                    |                      |          |
| 🖹 รายการมดิที่ท่านรับผิดชอบ                                |                                                                                                    |        |             |                    |                      |          |
| 🖹 รายการมดิที่ท่านดิดตาม                                   | 🛛 🖓 น่อนวาระ                                                                                                    |        |             |                    |                      |          |
| 🖹 รายการข้อมูลประชุม                                       | ปิดหน้าต่าง ปันทึก                                                                                                    |        |             |                    |                      |          |
|                                                            |                                                                                                    |        |             |                    |                      |          |
| 🖶 ନ 🛱 💽 🗮 🍓                                                |                                                                                                    | Progra | ams " 🔨 🛃 🏪 | ] <b>(</b> 1)) ¶nu | 2:49 PM<br>9/23/2022 | 4        |

จาก<mark>รูปภาพที่</mark> 11 ให้ดำเนินการต่อโดยกด<u>บันทึก</u> ตามลูกศรชี้ จะปรากฏดัง<mark>รูปภาพที่</mark> 12 ด้านล่าง

| Freval Autoritation Kespali X                                                                                                    |
|----------------------------------------------------------------------------------------------------|
| A a b k k k k k k k k k k k k k k k k k k                                                                                                    |
| even 4tu      even 4tu even 4tu <                                                                                                    |
| <ul> <li>แนนเงะรมยมัลโกษรอยิก</li> <li>ายการมลังที่ท่านรับผิดชอย</li> <li>ายการมลังที่ท่านรับผิดชอย</li> <li>ายการมลังที่ท่านรับผิดชอย</li> <li>ายการมลังที่ท่านรับผิดชอย</li> <li>มีผงน่าะรมย</li> </ul>                                                                                                    |
| แบบเล็ก         ประมาร           ด้ารแกรรมส์ที่ท่านร้อมใดชอม         -           ด้ารแกรรมส์ที่ท่านร้อมใดชอม         -           ด้ารแกรรมส์ที่ท่านร้อมใดชอม         -           ด้ารแกรรมส์ที่ท่านร้อมใดชอม         -           ด้ารแกรรมส์ที่ท่านร้อมใดชอม         -           ด้ารแกรรมส์ที่ท่านร้อมใดชอม         -           ด้ารแกรรมส์ที่ท่านร้อมใดชอม         -           ด้ารแกรรมส์ที่ท่านร้อมใดชอม         -                                                                                                    |
| โก้บานอย่างมีผู้ห่านบับผู้ครอบ       กายการมดีที่ห่านบับผู้ครอบ       กายการมดีที่ห่านบับผู้ครอบ       กายการมดีที่ห่านบับผู้ครอบ       กายการมดีที่ห่านบับผู้ครอบ       กายการขณูมประชุม         ปัยหน่าส่าง                                                                                                    |
| <ul> <li>รายการมล์ที่ท่านมีผลรวม</li> <li>รายการมล์ที่ท่านมีผลรวม</li> <li>รายการมล์ที่ท่านมีผลรวม</li> <li>รายการอ่อมูะประชุม</li> <li>มีสหมร้ายาง โปละหร้ายาง โปละหร้ายา</li> </ul> |
| มีรายการมล์ที่ท่านลัดลาม                                                                                                    |
| โกกการข้อมูลประชุม                                                                                                    |
|                                                                                                    |
|                                                                                                    |
| # ク 財 🙋 💻 🧃 🗿 💻 🕴 🖉 🖉                                                                                                    |

จาก<mark>รูปภาพที่</mark> 12 ให้กดคลิก <u>OK</u> ตามลูกศรชี้จะปรากฏระเบียบวาระที่ 1 เรื่องแจ้งเพื่อทราบดัง รูปภาพที่ 13 ด้านล่าง

### <u>รูปภาพที่ 13</u>

| 🔲   🗅 Firewall Authentication Keepalive 🗙   🕒 ดกษริทยาศาสตร์แห                                                | าาริทยาสัยแม่โส้ 🗙 🛛 📀 https://erp.mju.ac.th/meetingLst 🗙 | Ø https://erp.mju.ac.th/meetingD○ × | (1) Facebook | $\times   +$ |                   |       |           | - 0                 | r × |
|----------------------------------------------------------------------------------------------------|-----------------------------------------------------------|-------------------------------------|--------------|--------------|-------------------|-------|-----------|---------------------|-----|
| $\leftarrow$ $\rightarrow$ $\mathbb{C}$ $\stackrel{\texttt{a}}{\leftarrow}$ https://erp.mju.ac.th/meetingDoom | Management.aspx?goID=25∣=14503                            |                                     |              |              | A <sup>%</sup> aa | 5 to  | ₹^≡       | <u>به</u>           | )   |
|                                                                                                    |                                                           |                                     |              | A            | Ł                 | 雦     |           | ۶                   | 4   |
| 4948 \$TU<br>♠⊠≣■♦◙<br>♠ ă@nrscrised                                                                          | าารประชุม                                                 |                                     |              |              |                   |       |           |                     |     |
| ระบบประชุมอิเล็กพรอนิกส์<br>แบบหลัก + เพิ่มวาระหลักของ                                                        | การประชุม                                                 |                                     |              |              |                   |       |           |                     |     |
| กำหนดการประชุมของท่าน                                                                                         | ะนี้ 1 เรื่องแล้มเพื่อหรวม                                |                                     |              |              |                   |       |           |                     |     |
| โรายการมดิที่ท่านรับผิดชอบ                                                                                    | พีมวาระย่อย 🖉 เอกงารแนบ 🛧 เลือนขึ้น 🕹 เลือนลง             |                                     |              |              |                   |       |           |                     |     |
| 🖿 รายการมดิที่ท่านดีดดาม                                                                                      |                                                           |                                     |              |              |                   |       |           |                     |     |
| ใช้ รายการข้อมูลประชุม                                                                                        |                                                           |                                     |              |              |                   |       |           |                     |     |
| 📲 🔎 🗮 💽 🖷                                                                                                    |                                                           |                                     |              | Pre          | »<br>ograms       | ^ 🕄 🗄 | ] (n) ¶mi | 2:50 PN<br>9/23/202 | 1   |

จากรูปภาพที่ 13 ก็จะปรากฏระข้อความระเบียบวาระที่ 1 เรื่องแจ้งเพื่อทราบ ตามลูกศรซี้ และ ขั้นตอนต่อไป ให้กดคลิก **+เพิ่มวาระหลักของการประชุม** ตามลูกศรซี้ เมื่อกดคลิกเรียบร<sup>้</sup>อยจะปรากฏ รายละเอียดดังรูปภาพที่ 14 ขึ้นมา

### <u>รูปภาพที่ 14</u>

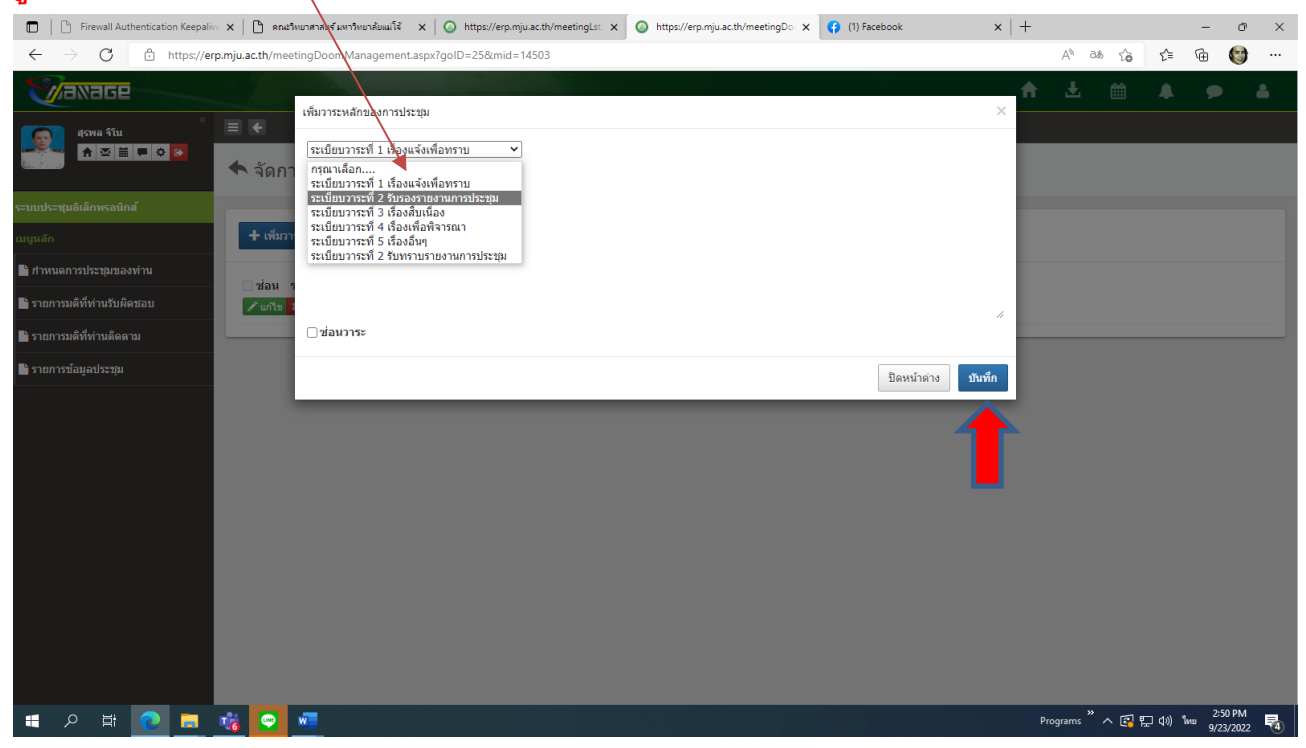

จาก<mark>รูปภาพที่</mark> 14 ให้กดทึบ ระเบียบวารที่ 2 รับรองรายงานการประชุม และให้กด <u>บันทึก</u> ตามลูกศรชี้ ก็จะปรากฏดังรู<mark>ปภาพที่ 15</mark>

### <u>รูปภาพที่ 15</u>

| 🔲 📔 Firewall Authentication Keepalive 🗙 📔 คณะ                          | ทยาศาสหรัมหาริทยาลับแม่ใช้ 🗙 🔕 https://erp.mju.ac.th/meetingLst 🗙 🔕 https://erp.mju.ac.th/meetingDo 🗙 🛟 (1) Facebook | ×   +  | F                |       |                  | - 0                 | e ×      |
|------------------------------------------------------------------------|----------------------------------------------------------------------------------------------------|--------|------------------|-------|------------------|---------------------|----------|
| ← → C 🗄 https://erp.mju.ac.th/mee                                      | tingDoomManagement.aspx?goID=25∣=14503                                                                               |        | A <sup>%</sup> a | க்ல   | 5≡ 6             | 6 🐨                 | )        |
| 4778 à îu<br>▲ 2788 à îu<br>▲ 2 10 10 10 10 10 10 10 10 10 10 10 10 10 | เพ็มวาระพลักของการประชุม<br>[ซะเมือบวาระที่ 2 รับรองรายงานการประชุม<br>ระเมือบวาระที่ 2 รับรองรายงานการประชุม        | ×      | <b>A</b> Ł       | Ê     | <b>A</b>         | ۶                   | <u>.</u> |
| ระบบประชุมอิเล็กทรอนิกส์                                               |                                                                                                    |        |                  |       |                  |                     |          |
| เมนูหลัก 🕂 เพิ่มวา                                                     |                                                                                                    | _      |                  |       |                  |                     |          |
| 📑 สำหนดการประชุมของท่าน                                                |                                                                                                    |        |                  |       |                  |                     |          |
| 🖹 รายการมดิที่ท่านรับผิดชอบ 🗾 🖍 แก้ไข                                  |                                                                                                    | //     |                  |       |                  |                     |          |
| 🖹 รายการมติที่ท่านดิดตาม                                               | ⊡ ช่อนวาระ                                                                                                    |        |                  |       |                  |                     |          |
| 🖹 รายการข้อมูลประชุม                                                   | ปิดหน้าด่าง                                                                                                    | บันทึก |                  |       |                  |                     |          |
|                                                                        |                                                                                                    |        |                  |       |                  |                     |          |
| 📑 २ 🛱 💽 🗖 诸 💽                                                          |                                                                                                    |        | **<br>Programs   | ^ 🖪 🖫 | <b>⊲</b> ») "lwu | 2:54 PM<br>9/23/202 | 1        |

### จาก<mark>รูปภาพที่ 15</mark> ให้กด บันทึก ตามลูกศรชี้ ก็จะปรากฏดัง<mark>รูปภาพที่</mark> 16

### <u>รูปภาพที่ 16</u>

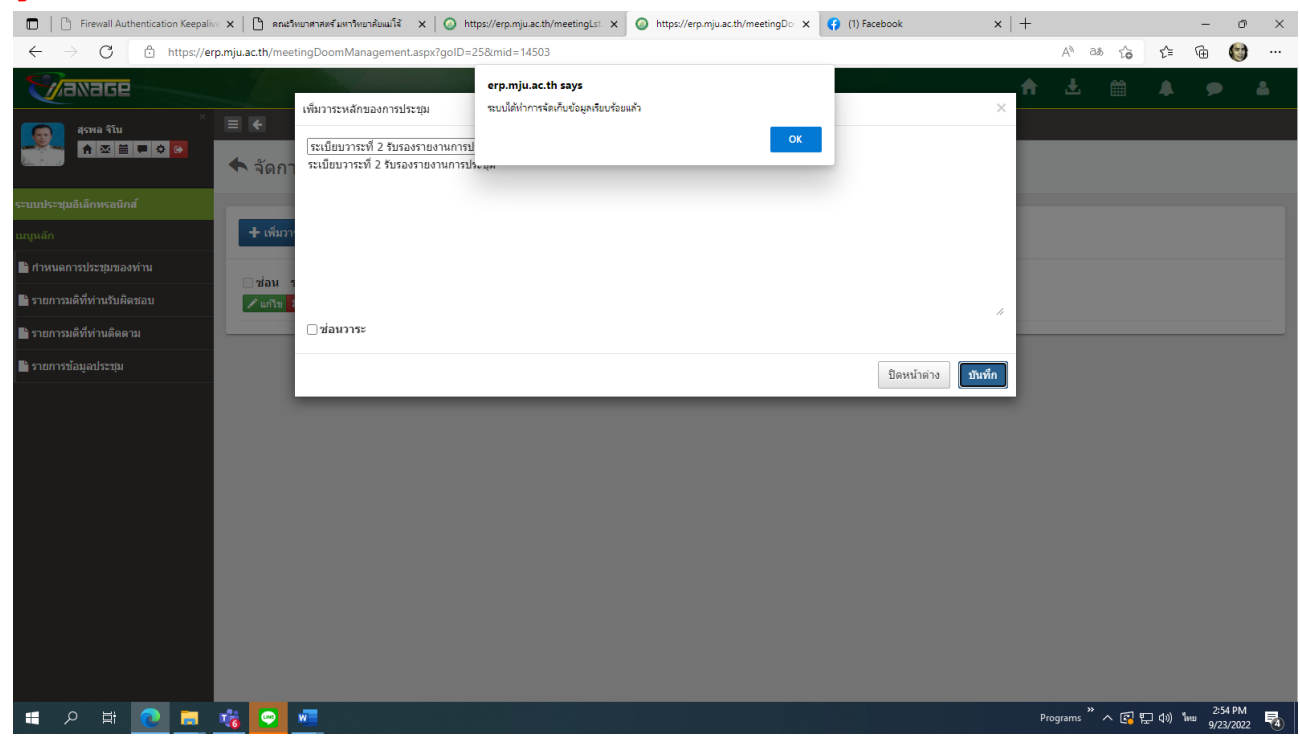

จาก<mark>รูปภาพที่</mark> 16 ให้กด **OK** ตามลูกศรชี้ ก็จะปรากฏดัง<mark>รูปภาพที่</mark> 17 ขึ้นมา

### <u>รูปภาพที่ 17</u>

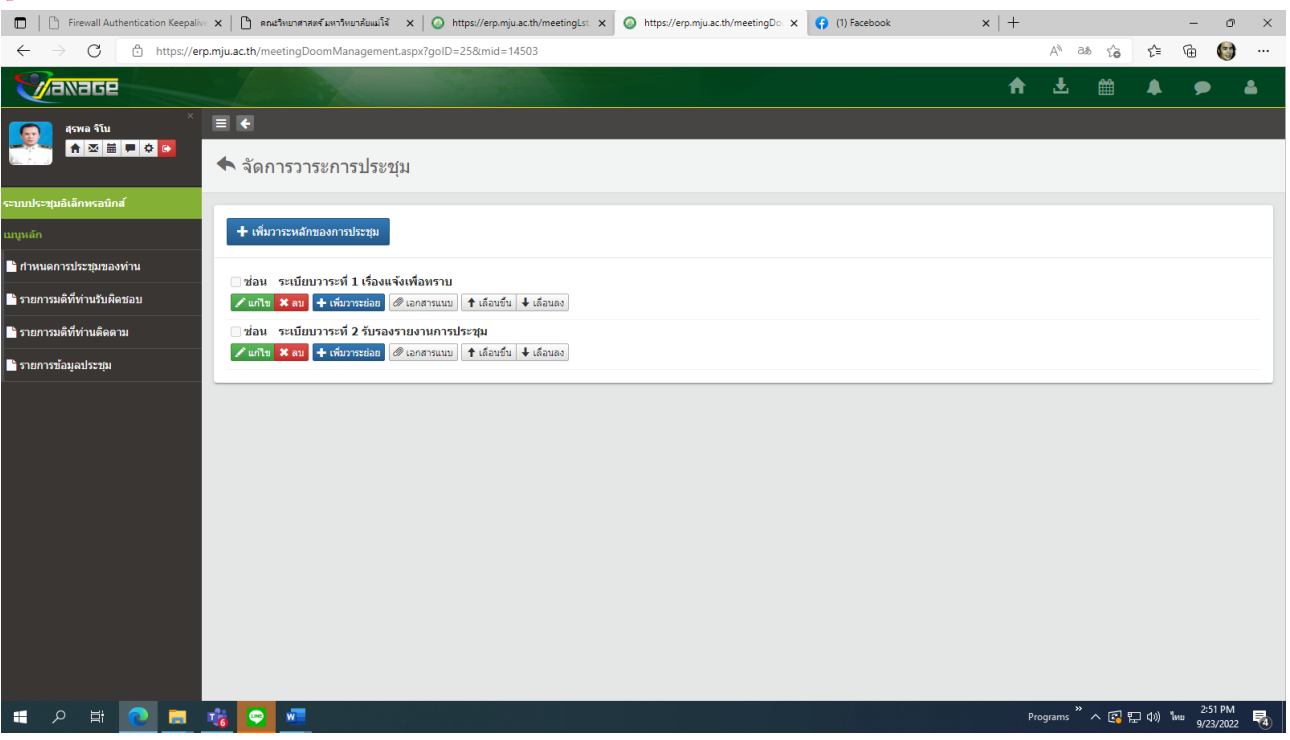

จาก<mark>รูปภาพที่ 17</mark> จะปรากฏ ระเบียบวาระที่ 1 เรื่องแจ*้*งเพื่อทราบ ระเบียบวาระที่ 2 รับรองรายงานการประชุม

จาก<mark>รูปภาพที่ 17</mark> ให้ทำขั้นตอนเพิ่ม ระเบียบวาระที่ 3 – 4 – 5 เหมือนกับขั้นตอนของการทำ 1 – 2 และเมื่อทำการเพิ่มระเบียบวาระครบทุกวาระแล<sup>้</sup>ว ก็จะปรากฏดัง<mark>รูปภาพที่ 18</mark> ครบทุกระเบียบวาระ คือ

- 1. ระเบียบวาระที่ 1 เรื่องแจ้งเพื่อทราบ
- 2. ระเบียบวาระที่ 2 รับรองรายงานการประชุม
- 3. ระเบียบวาระที่ 3 เรื่องสืบเนื่อง
- 4. ระเบียบวาระที่ 4 เรื่องพิจารณา
- 5. ระเบียบวาระที่ 5 เรื่องอื่น ๆ

### <u>รูปภาพที่ 18</u>

| 🔲 📔 Firewall Authentication Keepali               | x   🗅 ตกเส้าหมาศาสตร์ มหาวิทยาศัยหาวิทยาศัยหาวิทยากับ acth/meetingLst x integration of the state of the state of the | $\times   +$ |               |             | -               | o ×        |
|---------------------------------------------------|----------------------------------------------------------------------------------------------------|--------------|---------------|-------------|-----------------|------------|
| $\leftarrow$ $ ightarrow$ $ m G$ https://er       | rp.mju.ac.th/meetingDoomManagement.aspx?goID=25∣=14503                                                                                                    |              | AN as th      | ₹_≡         | 1               | <b>)</b>   |
| <b>Waxage</b>                                     |                                                                                                    | A            | . ₹           |             | •               | 4          |
| ×<br>ຊຸຣາແລ ຈີໂນ<br>▲ ⊠ 🗎 🗭 ۵ 💽                   | ■ <<br>▲ จัดการวาระการประชุม                                                                                                    |              |               |             |                 |            |
| ระบบประชุมอิเล็กทรอนิกส์                          | · · · · · · · · · · · · · · · · · · ·                                                                                                    |              |               |             |                 |            |
|                                                   | 🛨 เพิ่มวาระหลักของการประชุม                                                                                                    |              |               |             |                 |            |
| 🖹 กำหนดการประชุมของท่าน                           | ⊜ส่วน สะหนึ่งหาวระหวี่ 1 เรื่อ มาจันเมื่อนสอน                                                                                                    |              |               |             |                 |            |
| 🗋 รายการมติที่ท่านรับผิดชอบ                       | 2 แก้น X ณ + เห็นวาระยอม Ø เอกสารแนน ↑ เลือนขึ้น ↓ เลือนอง                                                                                                    |              |               |             |                 |            |
| 🖹 รายการมดิที่ท่านติดตาม                          | ่ ช่อน ระเบียบวาระที่ 2 รับรองรายงานการประชุม                                                                                                    |              |               |             |                 |            |
| <ul> <li>รายการข้อมูลประชุม</li> <li>1</li> </ul> | ผิณริ¥ณา จะเป็นการระห์ 3 เรื่องสับเนื่อง ม่อน ระเป็นการระห์ 3 เรื่องสับเนื่อง ม่อน ระเป็นการระห์ 4 เรื่องเหล่าจากลาง เมื่อนรับ + เห็นระห์ 4 เรื่องเหล่าจากลาง ม่อน ระเป็นการระห์ 5 เรื่องอื่นๆ ม่อน ระเป็นการระห์ 5 เรื่องอื่นๆ ม่อน ระเป็นการระห์ 5 เรื่องอื่นๆ ม่อน ระเป็นการระห์ 5 เรื่องอื่นๆ ม่อน ระเป็นการระห์ 5 เรื่องอื่นๆ                                                                                                    |              |               |             |                 |            |
| 🔳 🔎 🖽 💽 🚍                                         |                                                                                                    | Ρ            | rograms " 🔨 🛐 | ] [[] d») ' | 2:55 May 9/23/2 | м<br>022 🔞 |

จาก<mark>รูปภาพที่ 18</mark> จะปรากฏ ระเบียบวาระของการประชุมครบทุกวาระที่ **1 –** 2 – 3 – 4 – 5 ขั้นตอน ต่อไปให้กดคลิกรายการข้อมูลประชุม ตามลูกศรชี้ จะปรากฏดัง<mark>รูปภาพที่</mark> 19

### <u>รูปภาพที่ 19</u>

| •                                                            |                                                                                       |                                                       |                                   |                 |      |                      |       |                   |              | _ |
|--------------------------------------------------------------|---------------------------------------------------------------------------------------|-------------------------------------------------------|-----------------------------------|-----------------|------|----------------------|-------|-------------------|--------------|---|
| 🔲 📔 Firewall Authentication Keepalive                        | X 🏻 🕒 คณะวิทยาศาสตร์ มหาวิทยาล้อแม่โจ้ X                                              | log https://erp.mju.ac.th/meetingLst. 🗙               | (1) Facebook                      | ×   +           |      |                      |       | -                 | o ×          | ¢ |
| $\leftarrow$ $\rightarrow$ $\mathrm{C}$ $	heta$ https://erp. | .mju.ac.th/meetingLst.aspx?goID=25                                                    |                                                       |                                   |                 | A    | ි බේ රු              | £^≡   | Ē                 |              |   |
| <b>Vaxage</b>                                                |                                                                                       |                                                       |                                   |                 | A 3  | i 🛗                  |       | ۶                 | 4            | * |
| ×<br>קקאום ڤٽلي<br>ک ک ک ک ک                                 | ≡ ←                                                                                   |                                                       |                                   |                 |      |                      |       |                   |              |   |
|                                                              | รายการข้อมูลประชุม                                                                    |                                                       |                                   |                 |      |                      |       |                   |              |   |
| ระบบประชุมอิเล็กทรอนิกส์                                     |                                                                                       |                                                       |                                   |                 |      |                      |       | _                 |              |   |
| เมนูหลัก                                                     | +เพิ่มรายการใหม่                                                                      |                                                       |                                   |                 |      |                      |       | :                 | Q            |   |
| 🖹 กำหนดการประชุมของท่าน                                      |                                                                                       |                                                       |                                   |                 |      |                      |       |                   |              |   |
| 📑 รายการมดิที่ท่านรับผิดชอบ                                  | ค้นหา                                                                                 |                                                       |                                   |                 |      |                      |       |                   | - 1          |   |
| 🖹 รายการมติที่ท่านติดตาม                                     | ศาที่ต้องการค้นหา                                                                     |                                                       |                                   |                 |      |                      |       |                   | ~            |   |
| 📑 รายการข้อมูลประชุม                                         | ดั้งแต่วันที                                                                          |                                                       |                                   | ถึง             |      |                      |       |                   |              |   |
|                                                              | 1/1/2565                                                                              |                                                       |                                   | 31/12/2565      |      |                      |       |                   |              |   |
|                                                              |                                                                                       |                                                       |                                   |                 |      |                      |       | ด้นห              | ı            |   |
|                                                              |                                                                                       |                                                       |                                   |                 |      |                      |       |                   | _            |   |
|                                                              | <b>19-10-2565 09:00 - 15:00</b> การ <b>เ</b><br>สถานที่ประชม ณ ห้องประชม 2 อาคารจฬาภร | ระชุมคณะกรรมการประจำคณะวิทยาศาสตร<br>( คณะวิทยาศาสตร์ | ร์ ครั้งที่ 10/2565               |                 |      |                      |       |                   |              |   |
|                                                              | วันที่แก้ไขล่าสุด : 23/9/2565 14:46:11 แก้ไ<br>แก้ไข                                  | เโดย : นายสุรพล จิโน                                  |                                   |                 |      |                      |       |                   |              |   |
|                                                              | 21-09-2565 09:00 - 15:00 การ1                                                         | ระชุมคณะกรรมการประสาคณะวิทยาศาสตร                     | ร์ (สำหรับผู้เข้าร่วมสังเกตการณ์) | ครั้งที่ 9/2565 |      |                      |       |                   |              |   |
|                                                              | วันที่แก้ไขล่าสุด : 6/9/2565 7:18:00 แก้ไขโ                                           | ย : นายสุรพล จิโน                                     |                                   |                 |      |                      |       |                   |              |   |
|                                                              | units<br>21.00.2565.00:00.15:00.com                                                   |                                                       | f at 10/2565                      |                 |      |                      |       |                   |              |   |
|                                                              | สถานที่ประชุม ณ ห้องประชุม 2 อาคารจุฬาภร                                              | ระชุมคณะกรรมการบระจาคณะวทยาศาสตร<br>1 คณะวิทยาศาสตร์  | 9 M34M 9/2000                     |                 |      |                      |       |                   |              |   |
|                                                              | วันที่แก้ไขล่าสุด : 6/9/2565 7:53:34 แก้ไขโ<br>แก้ไข                                  | ย : นายสุรพล 4โน                                      |                                   |                 |      |                      |       |                   |              |   |
|                                                              | 31-08-2565 09:00 - 16:00 การเ                                                         | ระชุมคณะกรรมการประจำคณะวิทยาศาสตร                     | ร์ (สำหรับผู้เข้าร่วมสังเกตการณ์) | ครั้งที่ 8/2565 |      |                      |       |                   |              |   |
| 📰 🗢 🖬 💽 🗖 🗉                                                  |                                                                                       | ĺ                                                     |                                   |                 | Prog | ams <sup>»</sup> ^ 🛐 | 記 (1) | 3:04<br>ใหม 9/23/ | PM<br>2022 🔞 |   |

จากร**ูปภาพที่** 19 จะปรากฏรายละเอียด การประชุมคณะกรรมการประจำคณะวิทยาศาสตร์ ครั้งที่ 10/2565 อยู่ในรายการข้อมูลประชุม ในระบบประชุมระบบอิเล็กทรอนิกส์ ของคณะวิทยาศาสตร์ เป็นที่ เรียบร<sup>้</sup>อย ตามลูกศรชี้ ขั้นตอนการกรอกรายละเอียดวาระการประชุม ครั้งที่ 10/2565 ให้คลิกตาม ลูกศรชี้ ก็จะปรากฏดังรูปภาพที่ 20

### <u>รูปภาพที่ 20</u>

| 🗊   🖺 Firewall Authentication Keepalive 🗙   🖺 ตณยังหมาศาสตร์ มหาวิทยาลัยแมโส้ 🗙 🥥 https://erp.mju.ac.th/meetingDet 🗙 | Facebook                 | $\times   +$ |          |            |           | -               | o                    | ×        |
|----------------------------------------------------------------------------------------------------|--------------------------|--------------|----------|------------|-----------|-----------------|----------------------|----------|
| $\leftarrow$ $\rightarrow$ C $	arrow$ https://erp.mju.ac.th/meetingDetail.aspx?goID=25∣=14503                        |                          |              | ,        | as ∥µ      | ŵ         | ć= @            | C                    |          |
|                                                                                                    |                          |              | <b>≜</b> | <b>Ł</b> ( | <b>**</b> | <b>4</b> 9      |                      | <b>å</b> |
| สุรพล จัโน × 🗏 🗲                                                                                                    |                          |              |          |            |           |                 |                      |          |
| ▲∞≡■००                                                                                                    |                          |              |          |            |           |                 |                      |          |
| ระบบประชุมอิเล็กพรอนิกส์                                                                                             |                          |              |          |            |           |                 |                      |          |
| <sup>แบุหลัก</sup> การประชุมคณะกรรมการประจำคณะวิทยาศาสตร์ 10/2565                                                    |                          |              |          |            |           |                 |                      |          |
| ∎่ ภาพนดการประชุมของท่าน<br>∎่ ภาพนดการประชุมของท่าน                                                                 |                          |              |          |            |           |                 |                      |          |
| สถานที่ประชุม : ณ ห้องประชุม 2 อาคารจุฬาภรณ์ คณะวิทยาศาสตร์<br>🖿 รายการมติที่ท่านรับผิดชอบ                           |                          |              |          |            |           |                 |                      |          |
| โรงยุการมดิที่ท่านติดตาม วันที่ประชุณ : 19/10/2565.09:00-15:00                                                       |                          |              |          |            |           |                 |                      |          |
| 🖹 รายการข้อมูลประชุม                                                                                                 |                          |              |          |            |           |                 |                      |          |
| 🔳 วาระ 👤 ผู้เข้าร่วม 🌣 ผู้จัดการ 🖍 แก้ไขข้อมูล 🚔 มุมมองเครื                                                          | องพิมพ์ 🗶 ลบข้อมูลประชุม |              |          |            |           |                 |                      |          |
| วาระการประชุม รายชื่อผู้เข้าร่วมประชุม รายชื่อผู้จัดประชุม สถิติ ผู้                                                 | รับผิดชอบมติ             |              |          |            |           |                 |                      |          |
| ระเบียนวระชุมี 1 เรื่องแอ้มเพื่อมรวม                                                                                 |                          |              |          |            | di ana    |                 | L                    |          |
| ระเบียบวาระที่ 2 รับรองรายงานการประชุม                                                                               |                          |              |          |            | + 821     | มคิดเห็น -      | - มติที่ประ          | านม      |
| ระเบียบวาระที่ 3 เรื่องลืบเนื่อง                                                                                     |                          |              |          |            | 🕂 ควา     | มคิดเห็บ 🕂      | - มดิที่ประ          | າຊມ      |
| ระเบียบวาระที่ 4 เรื่องเพื่อพิจารณา                                                                                  |                          |              |          |            | + ควา     | มคิดเห็น -      | - มดิที่ประ          | าชุม     |
| ระเบียบวาระที่ 5 เรื่องอื่นๆ                                                                                         |                          |              |          |            | 🕂 ควา     | มคิดเห็น -      | - มดิที่ประ          | ສານ      |
|                                                                                                    |                          |              |          |            |           |                 |                      |          |
|                                                                                                    |                          |              |          |            |           |                 |                      |          |
|                                                                                                    |                          |              |          |            |           |                 |                      |          |
| - # A Ħ 💽 🛤 🤹 😋 🖷                                                                                                    |                          |              | Progr    | ams " 🔨    | C 🔁       | <b>⊲</b> ») "mu | 3:27 PM<br>9/23/2022 | -        |
|                                                                                                    |                          |              |          |            |           |                 |                      |          |

จากรูปภาพที่ 20 จะปรากฏข้อมูลรายละเอียดของการประชุม ครั้งที่ 10/2565 ที่ได้ยังไม่ได้มีการ บรรจุวาระการประชุมของแต่ละวาระ ....> ถ้าต้องการจะบรรจุรายละเอียดวาระการประชุมให้ทำการคลิก ตรงลูกศรชี้ (**วาระ**) จะปรากฏดัง<mark>รูปภาพ 21</mark> ด้านล่าง

### <u>รูปภาพที่ 21</u>

| 💼 📋 🕒 Firewall Authentication Keepaliv                       | - 🗙 🕒 ตกแร้หมาตรตร์มหารัพบาลัยแม่ใช้ 🗙 🔕 https://erp.mju.ac.th/meetingDo 🗙 🛟 Facebook 🛛 🗙 🕂                                                                                                    |      |                  |       |                   | - 0                | r ×       |
|--------------------------------------------------------------|----------------------------------------------------------------------------------------------------|------|------------------|-------|-------------------|--------------------|-----------|
| $\leftarrow$ $\rightarrow$ $C$ $	extsf{d}$ https://er        | o.mju.ac.th/meetingDoomManagement.aspx?goID=25∣=14503                                                                                                    |      | A <sup>®</sup> a | b to  | 5_≡               | ۵ (                | )         |
| <del>V</del> axage                                           |                                                                                                    | ♠    | Ł                | Ê     | ٠                 | ۶                  | ۵.        |
| ×<br>طجيبية فإلى<br>م الله الله الله الله الله الله الله الل | 🔲 ፍ<br>🔦 จัดการวาระการประชุม                                                                                                    |      |                  |       |                   |                    |           |
| ระบบประชุมอิเล็กทรอนิกส์                                     |                                                                                                    |      |                  |       |                   |                    |           |
| เมนูหลัก                                                     | 🛨 เพิ่มวาระหลักของการประชุม                                                                                                    |      |                  |       |                   |                    |           |
| 🖹 กำหนดการประชุมของท่าน                                      | □ ส่วน สนยังแวรสะย์ 1 ส่ว แล้งเพื่อแสนเ                                                                                                    |      |                  |       |                   |                    |           |
| 📄 รายการมดิที่ท่านรับผิดชอบ                                  | ขอม ระบบบารรหาโรสองแขงพอมาราบ<br>ณาษ × ณ + เห็มรรรชอฮ @ เอกสารแนบ ↑ เลือนชื่น ↓ เลือนดง                                                                                                    |      |                  |       |                   |                    |           |
| 🕒 รายการมดิที่ท่านดิดตาม                                     | ่ ช่อน ระเบียบวาระที่ 2 รับรองรายงานการประชุม                                                                                                    |      |                  |       |                   |                    |           |
| 🖹 รายการข้อมูลประชุม                                         | 🖍 แก้ไข 🗙 ดบ 🕇 เพิ่มวาระย่อย 🖉 เอกสารแบบ 🕇 เลือนขึ้น 🕹 เลือนลง                                                                                                    |      |                  |       |                   |                    |           |
|                                                              | ิช่อน ระเบียบวาระห์ 3 เรื่องสิ้นเนื่อง<br>∕ัณกิข X สบ + เรื่อวรรชออ // แลกสรรแบบ (↑ เสือบอื่น ↓ เสือบอง                                                                                                    |      |                  |       |                   |                    |           |
|                                                              | ิช่อม ระเบียบวาระที่ 4 เรื่องเพื่อพิจารณา<br>∕ี่⊯ก้ร <mark>X อบ + เพี</mark> มวารย่อย (& เอกต่วนบบ) † เลือบอื่น ∔ เลือบอง                                                                                                    |      |                  |       |                   |                    |           |
|                                                              | ี่ข่อม ระเบียบวาระที่ 5 เรื่องอื่นๆ<br>╱แก้ระ ¥ อยา + เห็นทราชมอย (⊘ แอกรานนน) ↑ เดือนชื่น ♦ เดือนอง                                                                                                    |      |                  |       |                   |                    |           |
|                                                              | 1                                                                                                    |      |                  |       |                   |                    |           |
|                                                              |                                                                                                    |      |                  |       |                   |                    |           |
| = 🔎 🖶 💽 🧮                                                    | 📸 💽 📶 alah salah sa | Proç | grams »          | ^ 🖪 🖫 | ] ()) <b>1</b> ∞u | 3:28 Pf<br>9/23/20 | 4<br>22 🐴 |

จาก<mark>รูปภาพที่ 21</mark> จะปรากฏระเบียบวาระการประชุมครบทุกวาระ ...> ขั้นตอนต่อไปจะเป็นการบรรจุ รายละเอียดของวาระการประชุมเข<sup>้</sup>าไปแต่ละวาระ โดยการกดคลิก **+เพิ่มวาระย่อย** ตามลูกศรชี้

.....> (วิธีการบรรจุรายละเอียดเอกสารวาระการประชุม จะนำเสนอ...ตอนต่อไป)

"คู่มือการบริหารระบบงานสารบรรณอิเล็กทรอนิกส์" เทคนิควิธีการบรรจุเอกสารวาระการประชุมในระบบ (e-meeting)

V

0